# Setting up Workspace for EECS 678 Labs

You will have to carry out the labs on a Linux OS. If you already use a Linux OS (like Ubuntu etc.) on your personal machine, you should be fine with that. Your source code and the compiled program should always be tested on the Cycle servers regardless of how you choose to perform the labs. You can perform the labs in any of the following ways:

### 1. Using a Virtual Machine:

We will setup Ubuntu 20.04 on Virtual Box. Both the Virtual Box software and the Ubuntu 20.04 image are available for free. You should make sure that you allocate at least 25 GB of hard disk space to Ubuntu during installation. The steps for the setup are as follows:

#### Part A (Installing Virtual Box):

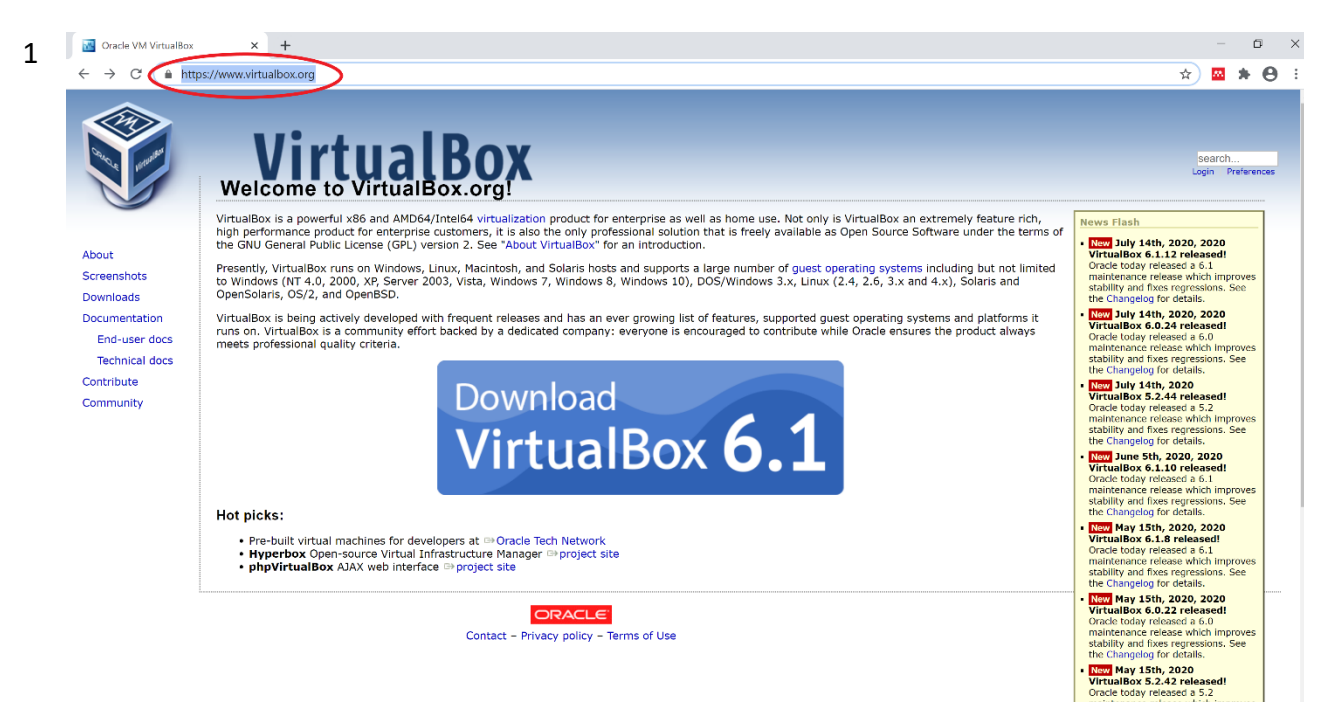

1 Go to https://www.virtualbox.org

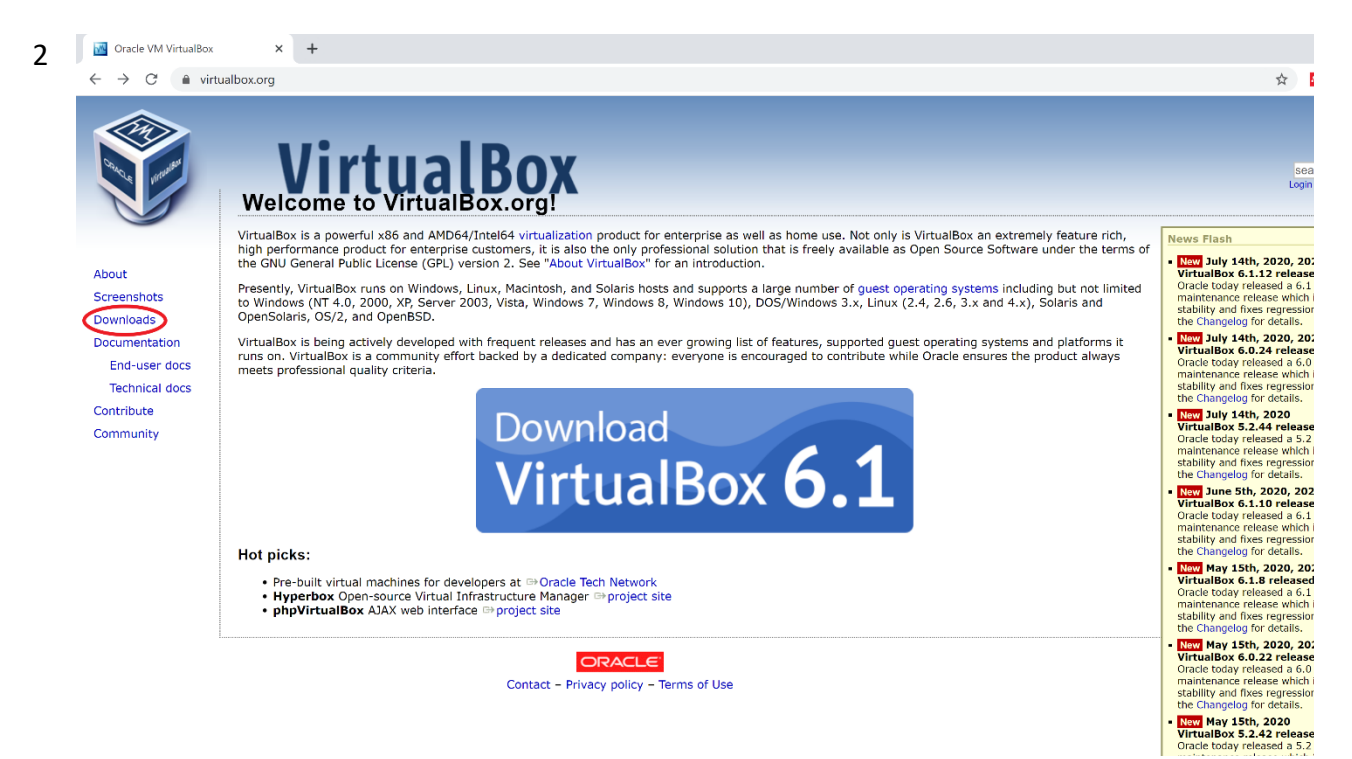

#### 2 Click the "Downloads" button from the left navigation pane

|                                 | rtualbox.org/wiki/Downloads                                                                                                    | \$                 |
|---------------------------------|----------------------------------------------------------------------------------------------------|--------------------|
|                                 | VirtualBox<br>Download VirtualBox                                                                                                    | L                  |
|                                 | Here you will find links to VirtualBox binaries and its source code.                                                                                                    |                    |
| bout                            | VirtualBox binaries                                                                                                    |                    |
| creenshots                      | By downloading, you agree to the terms and conditions of the respective license.                                                                                                    |                    |
| Downloads<br>Documentation      | If you're looking for the latest VirtualBox 6.0 packages, see VirtualBox 6.0 builds. Please also use version 6.0 if you need to run VMs with software virtualization, as this has been 6.1. Version 6.0 will remain supported until July 2020.                                                                                                    | n disco            |
| End-user docs<br>Technical docs | If you're looking for the latest VirtualBox 5.2 packages, see VirtualBox 5.2 builds. Please also use version 5.2 if you still need support for 32-bit hosts, as this has been discontine 5.2 will remain supported until July 2020.                                                                                                    | ued in (           |
| Contribute                      | VirtualBox 6.1.12 platform packages                                                                                                    |                    |
| ommunity                        | Cite Windows hosts     Cite OS X hosts     Linux distributions     Cite Solaris hosts                                                                                                    |                    |
|                                 | The binaries are released under the terms of the GPL version 2.                                                                                                    |                    |
|                                 | See the changelog for what has changed.                                                                                                    |                    |
|                                 | You might want to compare the checksums to verify the integrity of downloaded packages. The SHA256 checksums should be favored as the MD5 algorithm must be treated as i                                                                                                    | insecure           |
|                                 | SHA256 checksums, MD5 checksums                                                                                                    |                    |
|                                 | Note: After upgrading VirtualBox it is recommended to upgrade the guest additions as well.                                                                                                    |                    |
|                                 | VirtualBox 6.1.12 Oracle VM VirtualBox Extension Pack                                                                                                    |                    |
|                                 | GPAII supported platforms                                                                                                    |                    |
|                                 | Support for USB 2.0 and USB 3.0 devices, VirtualBox RDP, disk encryption, NVMe and PXE boot for Intel cards. See this chapter from the User Manual for an introduction to this I The Extension Pack binaries are released under the VirtualBox Personal Use and Evaluation License (PUEL). Please install the same version extension pack as your installed version of the same version extension pack as your installed version. | Extensi<br>on of V |
|                                 | VirtualBox 6.1.12 Software Developer Kit (SDK)                                                                                                    |                    |
|                                 |                                                                                                    |                    |

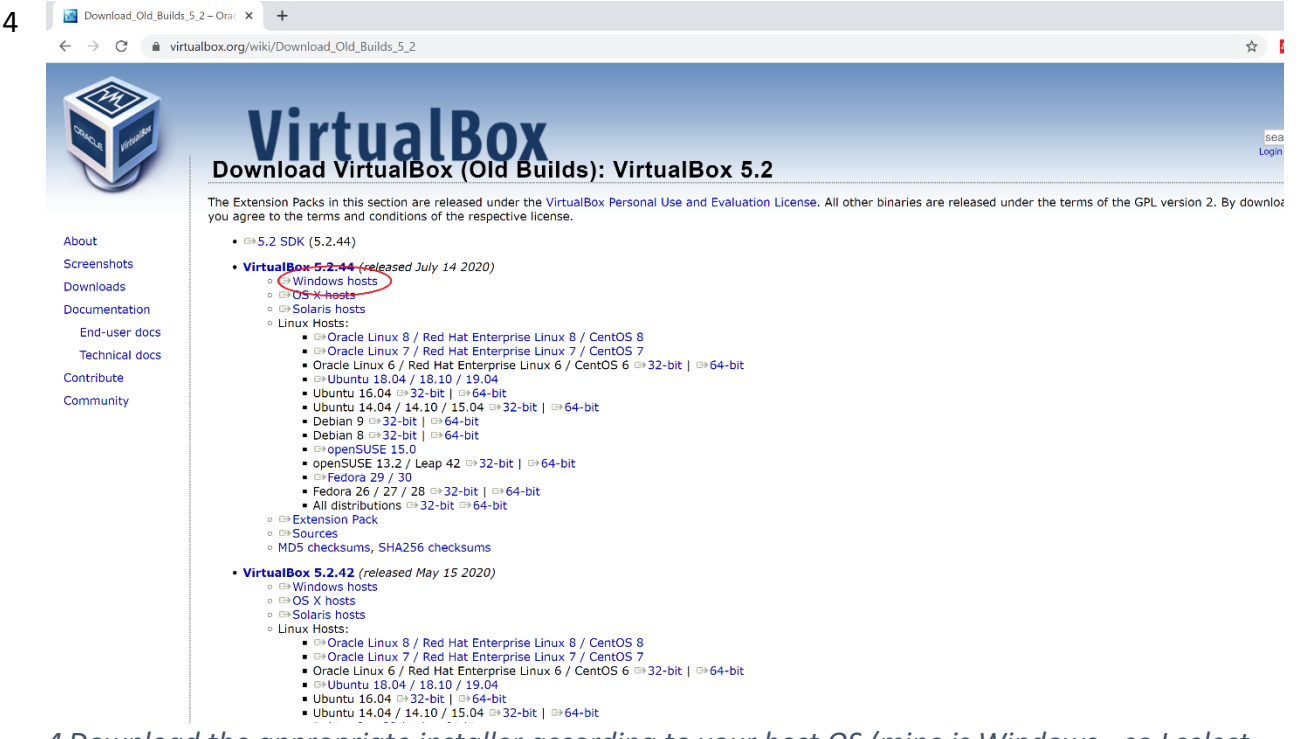

4 Download the appropriate installer according to your host OS (mine is Windows - so I select Windows)

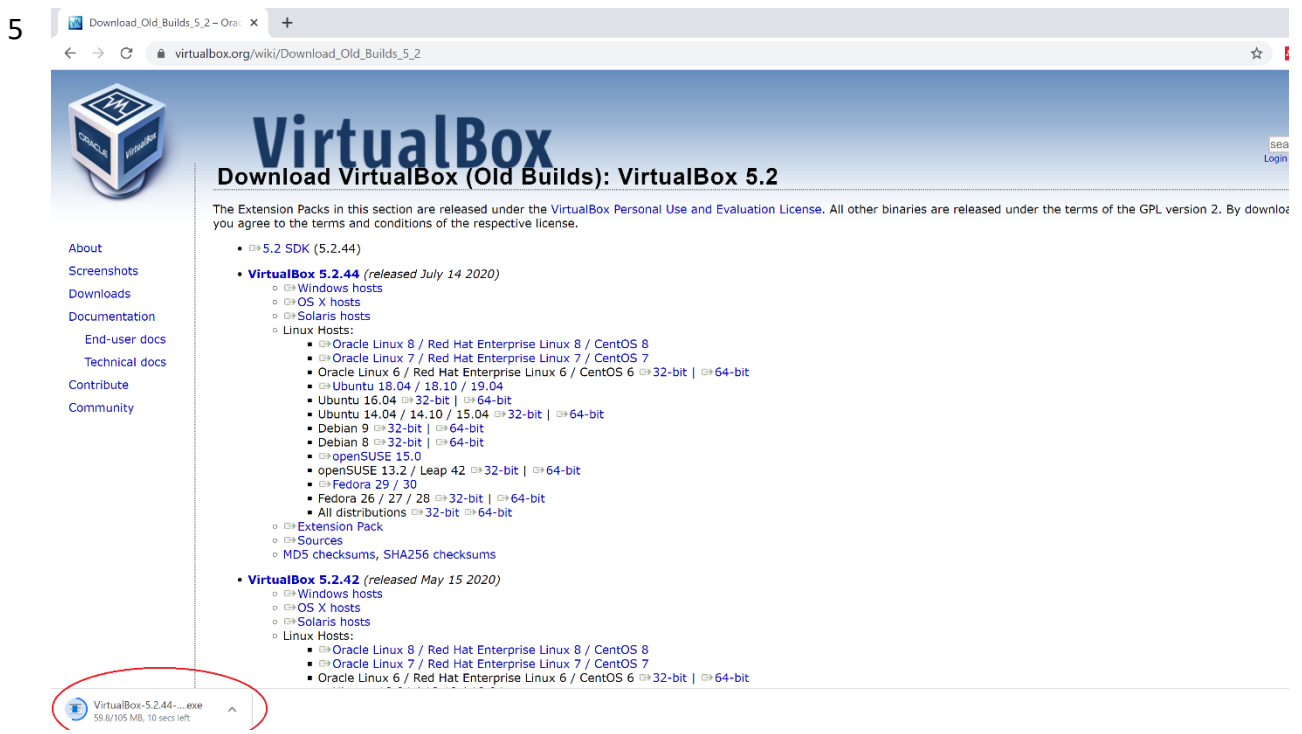

5 VirtualBox has started downloading

| 0 | Gracle VM VirtualBox 5.2.44 Setup                                                                                                    | X |
|---|----------------------------------------------------------------------------------------------------|---|
|   | Custom Setup                                                                                                    |   |
|   | Select the way you want features to be installed.                                                                                                    |   |
|   | Click on the icons in the tree below to change the way features will be installed.                                                                                                    |   |
|   | Image: Strain Strain Strai |   |
|   | VirtualBox Retiver Range     VirtualBox Bridger     VirtualBox Host-C     VirtualBox Python 2.x Su                                                                                                    |   |
|   | < >> Subleatures require comb on your                                                                                                    |   |
|   | Location: C:\Program Files\Oracle\VirtualBox\ Browse                                                                                                    |   |
|   |                                                                                                    |   |

6 Start installing VirtualBox with default options

| <b>∰</b> ⊂ | Dracle VM VirtualBox 5.2.44 Setup                                                      | -         |         | × |
|------------|----------------------------------------------------------------------------------------|-----------|---------|---|
|            | Oracle VM VirtualBox 5.2.44                                                            |           |         |   |
|            | Please wait while the Setup Wizard installs Oracle VM VirtualBox take several minutes. | 5.2.44. T | his may |   |
|            | Status:                                                                                |           |         |   |
|            |                                                                                        |           |         |   |
|            |                                                                                        |           |         |   |
|            |                                                                                        |           |         |   |
|            |                                                                                        |           |         |   |
|            |                                                                                        |           |         |   |

## 7 VirtualBox installation is in progress

Part B (Installing Ubuntu in VirtualBox):

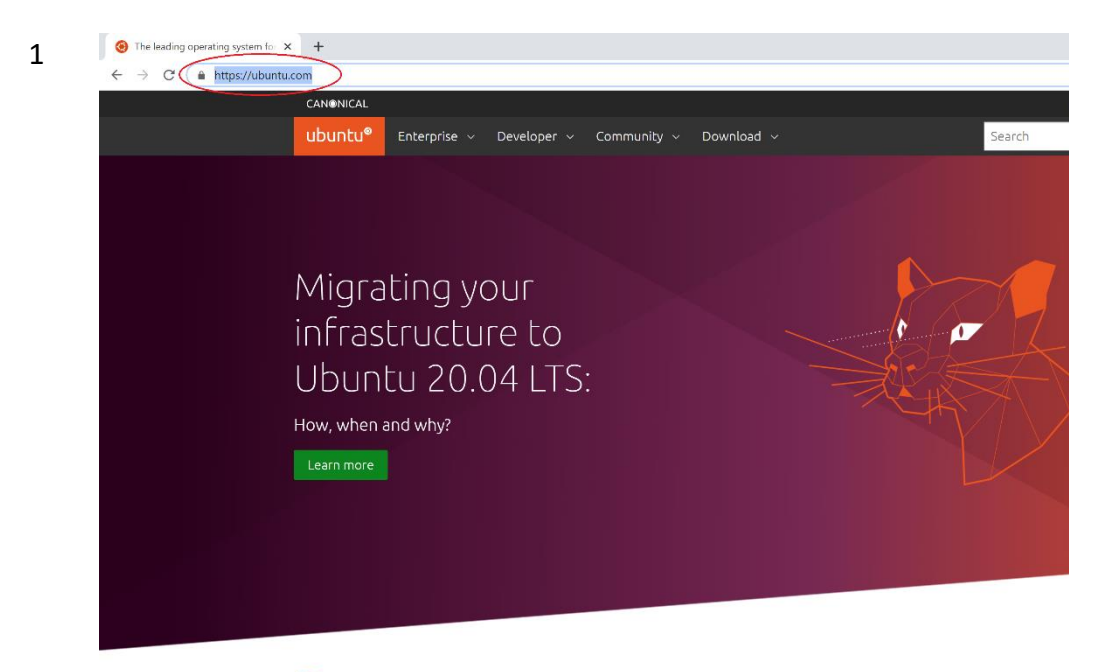

Update: Canonical managed services and Ubuntu support during COVID-19 outbreak 1
 In the meantime, go to https://ubuntu.com

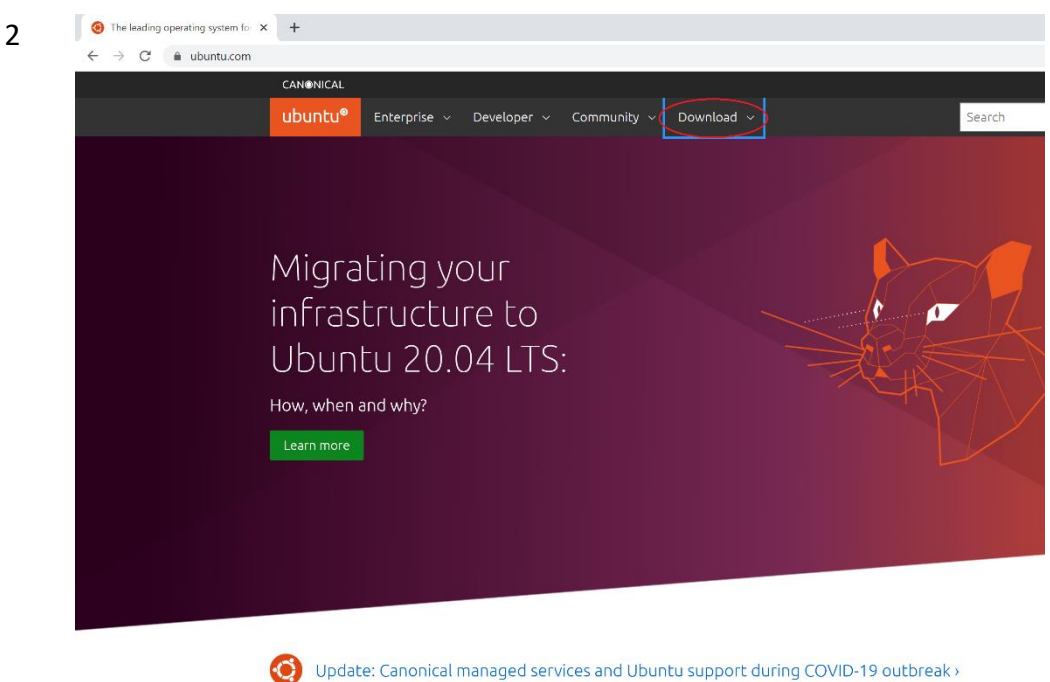

2 Click on Download

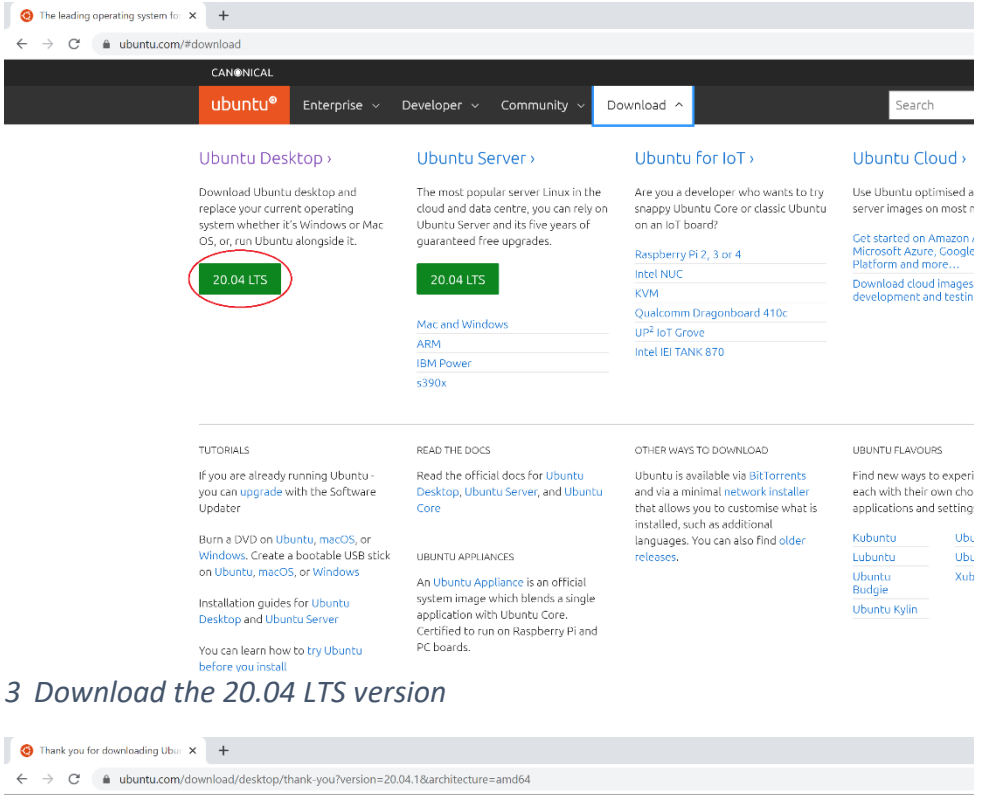

3

4

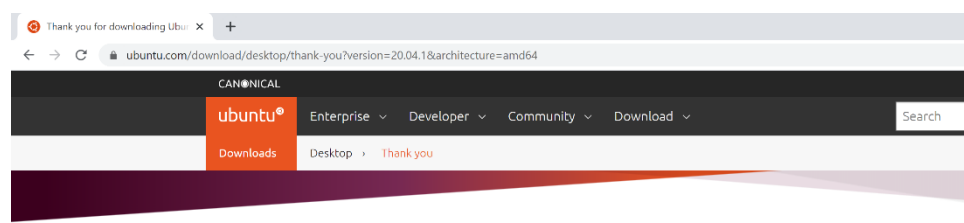

### Thank you for downloading Ubuntu Desktop

Your download should start automatically. If it doesn't, download now. You can verify your download, or get help on installing.

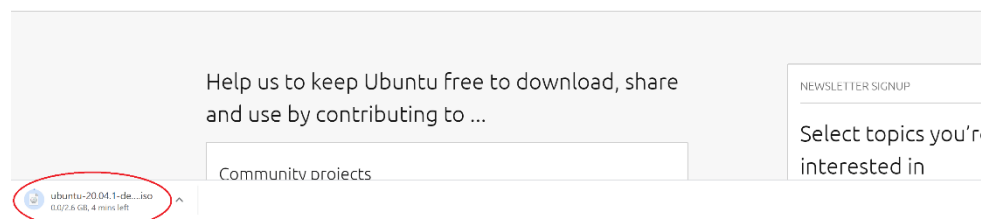

4 Ubuntu 20.04 iso image download is in progress

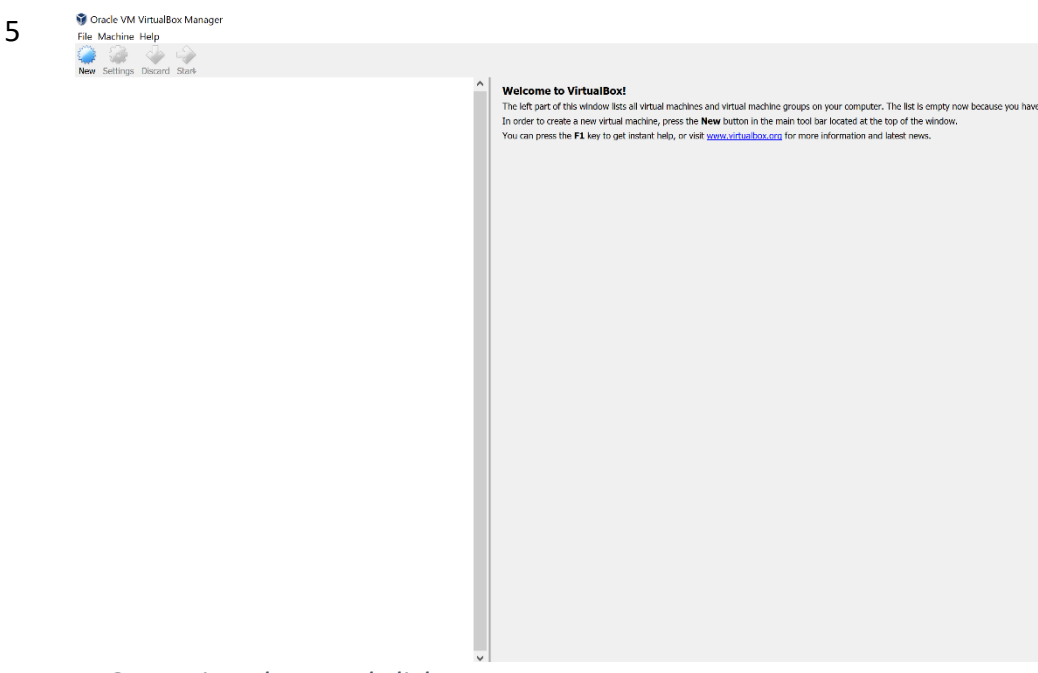

5 Open VirtualBox and click on New

? ×

Create Virtual Machine

6

## Name and operating system

Please choose a descriptive name for the new virtual machine and select the type of operating system you intend to install on it. The name you choose will be used throughout VirtualBox to identify this machine.

| Name:    | Ubuntu            |    |
|----------|-------------------|----|
| Type:    | Linux -           | 64 |
| Version: | Ubuntu (64-bit) - |    |

| Expert Mode | Next | Cancel |
|-------------|------|--------|
|             |      |        |

6 Name the Virtual Machine and click Next

?

Create Virtual Machine

### Memory size

Select the amount of memory (RAM) in megabytes to be allocated to the virtual machine.

| The recommended memory size is <b>1024</b> MB. |           |
|------------------------------------------------|-----------|
| · · · · · · · · · · · · · · · · · · ·          | 2048 🗘 MI |
| 4 MB 12288 ME                                  | 3         |

|                                     | Next | Cancel |
|-------------------------------------|------|--------|
| 7 Set the memory size to be 2048 MB |      |        |
|                                     | ?    | ×      |

Create Virtual Machine

### Hard disk

If you wish you can add a virtual hard disk to the new machine. You can either create a new hard disk file or select one from the list or from another location using the folder icon.

If you need a more complex storage set-up you can skip this step and make the changes to the machine settings once the machine is created.

The recommended size of the hard disk is **10.00 GB**.

- O Do not add a virtual hard disk
- Create a virtual hard disk now
- O Use an existing virtual hard disk file

Empty Create Cancel

8 Select "Create a virtual hard disk now"

8

?

Create Virtual Hard Disk

#### Storage on physical hard disk

Please choose whether the new virtual hard disk file should grow as it is used (dynamically allocated) or if it should be created at its maximum size (fixed size).

A **dynamically allocated** hard disk file will only use space on your physical hard disk as it fills up (up to a maximum **fixed size**), although it will not shrink again automatically when space on it is freed.

A **fixed size** hard disk file may take longer to create on some systems but is often faster to use.

Oynamically allocated

○ Fixed size

|    |                                                                                                    | Next              | Cancel         |
|----|----------------------------------------------------------------------------------------------------|-------------------|----------------|
|    | 9 Select "Dynamically allocated"                                                                                                    |                   |                |
| 10 |                                                                                                    |                   | ? ×            |
|    | ← Create Virtual Hard Disk                                                                                                    |                   |                |
|    | File location and size                                                                                                    |                   |                |
|    | Please type the name of the new virtual hard disk file into the box below or click on the folde folder to create the file in.            | er icon to select | a different    |
|    | Ubuntu                                                                                                    |                   |                |
|    | Select the size of the virtual hard disk in megabytes. This size is the limit on the amount of f will be able to store on the hard disk. | ile data that a v | irtual machine |
|    | an an an an an an an an an an an an an a                                                                                                 | <b></b> - <b></b> | 25.00 GB       |
|    | 4.00 MB                                                                                                    | 2.00 TB           |                |
|    |                                                                                                    |                   |                |
|    |                                                                                                    |                   |                |
|    |                                                                                                    | Create            | Cancel         |

10 Please ensure that you are allocating at least 25 GB of hard disk space

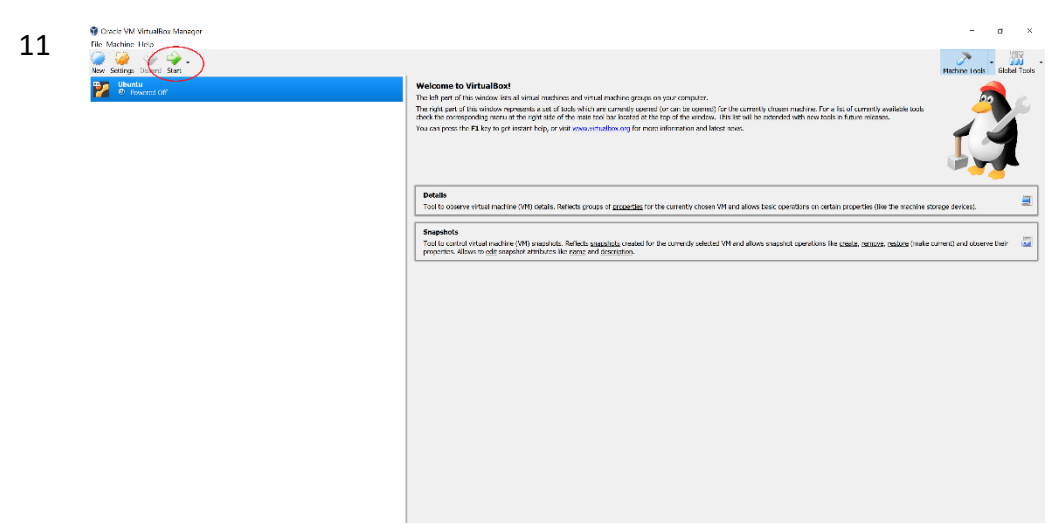

11 Once created, "start" the created virtual machine

| 12 |                                                                                                    |                                                                                                    | ?                                            | ×                   |
|----|----------------------------------------------------------------------------------------------------|----------------------------------------------------------------------------------------------------|----------------------------------------------|---------------------|
|    | <ul> <li>Select start-up disk</li> </ul>                                                                                                    |                                                                                                    |                                              |                     |
|    | Please select a virtual optical disk file or<br>disk to start your new virtual machine fi                                                                                                    | a physical optical driv                                                                                               | e contain                                    | ing a               |
|    | The disk should be suitable for starting<br>contain the operating system you wish<br>you want to do that now. The disk will l<br>automatically next time you switch the<br>do this yourself if needed using the Dev | a computer from and<br>to install on the virtual<br>be ejected from the vir<br>virtual machine off, bu<br>vices menu. | should<br>machine<br>tual drive<br>t you car | e if<br>e<br>a also |
|    | Empty                                                                                                    |                                                                                                    |                                              |                     |
|    |                                                                                                    | Start                                                                                                    | Cane                                         | cel                 |
|    | 12 The newly created machine button                                                                                                    | is asking for a dis                                                                                                   | sk. Sele                                     | ect the "browse"    |

| $\leftarrow \rightarrow \checkmark \uparrow$ 🖡 > This | PC > Documents > Ubuntu 🗸 🗸        | Search Ubuntu      |   |
|-------------------------------------------------------|------------------------------------|--------------------|---|
| Organize • New folder                                 |                                    | · .                | ( |
| OneDrive - The Ur                                     | Name                               | Date modified      | Ţ |
| 📜 KU                                                  | 🥃 ubuntu-20.04.1-desktop-amd64.iso | 8/31/2020 12:08 AM | D |
| 🗢 This PC                                             |                                    |                    |   |
| 👆 3D Objects                                          |                                    |                    |   |
| 🔚 Desktop                                             |                                    |                    |   |
|                                                       |                                    |                    |   |
| Documents                                             | c                                  |                    |   |

13 Select the downloaded Ubuntu 20.04 LTS image

| 1 | 14 |
|---|----|
|   |    |

| chine View Input Devices Help          Aug 31 05:27       Image: Comparison of the comparison of the compar | Aug 31 05:27  Install  dates and other software  t apps would you like to install to start with?  vormal installation  veb browser, utilities, office software, games, and media players.  vinimal installation  veb browser and basic utilities.  er options  Download updates while installing Ubuntu  his saves time after installation.  nstall third-party software for graphics and Wi-Fi hardware and additional media formats  his software is subject to license terms included with its documentation. Some is proprietary.                                                                                                    |                              | <u> </u> |
|----------------------------------------------------------------------------------------------------|----------------------------------------------------------------------------------------------------|------------------------------|----------|
| Aug 31 05:27  Aug 31 05:27  Install  dates and other software  apps would you like to install to start with? ormal installation be browser, utilities, office software, games, and media players. inimal installation be browser and basic utilities. r options ownload updates while installing Ubuntu bis saves time after installation. stall third-party software for graphics and Wi-Fi hardware and additional media formats bis software is subject to license terms included with its documentation. Some is proprietary.                                                                                                    | Aug 31 05:27         Install         Install         Odates and other software         In apps would you like to install to start with?         Normal installation         Web browser, utilities, office software, games, and media players.         Winimal installation         Neb browser and basic utilities.         er options         Download updates while installing Ubuntu         'his saves time after installation.         nstall third-party software for graphics and Wi-Fi hardware and additional media formats         'his software is subject to license terms included with its documentation. Some is proprietary. |                              | A () ()  |
| Install<br>dates and other software<br>apps would you like to install to start with?<br>ormal installation<br>be browser, utilities, office software, games, and media players.<br>inimal installation<br>be browser and basic utilities.<br>r options<br>ownload updates while installing Ubuntu<br>vis saves time after installation.<br>stall third-party software for graphics and Wi-Fi hardware and additional media formats<br>is software is subject to license terms included with its documentation. Some is proprietary.                                                                                                    | Install Dedates and other software It apps would you like to install to start with? Normal installation Neb browser, utilities, office software, games, and media players. Viinimal installation Neb browser and basic utilities. er options Download updates while installing Ubuntu This saves time after installation. Install third-party software for graphics and Wi-Fi hardware and additional media formats This software is subject to license terms included with its documentation. Some is proprietary.                                                                                                    |                              |          |
| dates and other software  apps would you like to install to start with? ormal installation be browser, utilities, office software, games, and media players. inimal installation be browser and basic utilities. ar options ownload updates while installing Ubuntu his saves time after installation. stall third-party software for graphics and Wi-Fi hardware and additional media formats his software is subject to license terms included with its documentation. Some is proprietary.                                                                                                    | At apps would you like to install to start with?<br>Normal installation<br>Web browser, utilities, office software, games, and media players.<br>Minimal installation<br>Web browser and basic utilities.<br>er options<br>Download updates while installing Ubuntu<br>This saves time after installation.<br>Install third-party software for graphics and Wi-Fi hardware and additional media formats<br>This software is subject to license terms included with its documentation. Some is proprietary.                                                                                                    |                              |          |
| t apps would you like to install to start with?<br>ormal installation<br>teb browser, utilities, office software, games, and media players.<br>iinimal installation<br>teb browser and basic utilities.<br>ter options<br>ownload updates while installing Ubuntu<br>his saves time after installation.<br>stall third-party software for graphics and Wi-Fi hardware and additional media formats<br>his software is subject to license terms included with its documentation. Some is proprietary.                                                                                                    | At apps would you like to install to start with?<br>Normal installation<br>Web browser, utilities, office software, games, and media players.<br>Minimal installation<br>Web browser and basic utilities.<br>er options<br>Download updates while installing Ubuntu<br>This saves time after installation.<br>Install third-party software for graphics and Wi-Fi hardware and additional media formats<br>This software is subject to license terms included with its documentation. Some is proprietary.                                                                                                    |                              |          |
| teb browser, utilities, office software, games, and media players.<br>linimal installation<br>'eb browser and basic utilities.<br>ir options<br>ownload updates while installing Ubuntu<br>his saves time after installation.<br>stall third-party software for graphics and Wi-Fi hardware and additional media formats<br>his software is subject to license terms included with its documentation. Some is proprietary.                                                                                                    | Web browser, utilities, office software, games, and media players.<br>Minimal installation<br>Web browser and basic utilities.<br><b>er options</b><br>Download updates while installing Ubuntu<br>This saves time after installation.<br>Install third-party software for graphics and Wi-Fi hardware and additional media formats<br>This software is subject to license terms included with its documentation. Some is proprietary.                                                                                                    |                              |          |
| inimal installation<br>reb browser and basic utilities.<br>r <b>options</b><br>ownload updates while installing Ubuntu<br>his saves time after installation.<br>stall third-party software for graphics and Wi-Fi hardware and additional media formats<br>his software is subject to license terms included with its documentation. Some is proprietary.                                                                                                    | Minimal installation<br>Web browser and basic utilities.<br><b>er options</b><br>Download updates while installing Ubuntu<br>This saves time after installation.<br>Install third-party software for graphics and Wi-Fi hardware and additional media formats<br>This software is subject to license terms included with its documentation. Some is proprietary.                                                                                                    |                              |          |
| teb browser and basic utilities.<br><b>IF options</b><br>ownload updates while installing Ubuntu<br>his saves time after installation.<br>stall third-party software for graphics and Wi-Fi hardware and additional media formats<br>his software is subject to license terms included with its documentation. Some is proprietary.                                                                                                    | Web browser and basic utilities.<br>er options<br>Download updates while installing Ubuntu<br>This saves time after installation.<br>Install third-party software for graphics and Wi-Fi hardware and additional media formats<br>This software is subject to license terms included with its documentation. Some is proprietary.                                                                                                    |                              |          |
| er options<br>ownload updates while installing Ubuntu<br>his saves time after installation.<br>stall third-party software for graphics and Wi-Fi hardware and additional media formats<br>his software is subject to license terms included with its documentation. Some is proprietary.                                                                                                    | er options<br>Download updates while installing Ubuntu<br>This saves time after installation.<br>Install third-party software for graphics and Wi-Fi hardware and additional media formats<br>This software is subject to license terms included with its documentation. Some is proprietary.                                                                                                    |                              |          |
| ownload updates while installing Ubuntu<br>his saves time after installation.<br>stall third-party software for graphics and Wi-Fi hardware and additional media formats<br>his software is subject to license terms included with its documentation. Some is proprietary.                                                                                                    | Download updates while installing Ubuntu<br>This saves time after installation.<br>Install third-party software for graphics and Wi-Fi hardware and additional media formats<br>This software is subject to license terms included with its documentation. Some is proprietary.                                                                                                    |                              |          |
| his saves time after installation.<br>stall third-party software for graphics and Wi-Fi hardware and additional media formats<br>his software is subject to license terms included with its documentation. Some is proprietary.                                                                                                    | This saves time after installation.<br>nstall third-party software for graphics and Wi-Fi hardware and additional media formats<br>This software is subject to license terms included with its documentation. Some is proprietary.                                                                                                    |                              |          |
| stall third-party software for graphics and Wi-Fi hardware and additional media formats<br>his software is subject to license terms included with its documentation. Some is proprietary.                                                                                                    | nstall third-party software for graphics and Wi-Fi hardware and additional media formats                                                                                                    |                              |          |
| his software is subject to license terms included with its documentation. Some is proprietary.                                                                                                    | This software is subject to license terms included with its documentation. Some is proprietary.                                                                                                    | nedia formats                |          |
|                                                                                                    |                                                                                                    | ry.                          |          |
|                                                                                                    |                                                                                                    |                              |          |
| Quit Back Continue                                                                                                    | Quit Back                                                                                                    | Back                         | Continue |
|                                                                                                    |                                                                                                    |                              |          |
| Quit Back Conti                                                                                                    | Quit Back                                                                                                    | nedia formats<br>ry.<br>Back | Conti    |

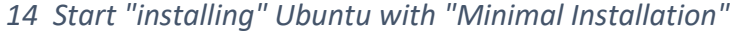

|                                           |                                                                    | —               |              | ×   |
|-------------------------------------------|--------------------------------------------------------------------|-----------------|--------------|-----|
| ile Machine View Input Devices Help       |                                                                    |                 |              |     |
|                                           | Aug 31 05:28                                                       |                 | <b>-</b> (1) | ७ ◄ |
|                                           | Install                                                            |                 |              | ×   |
| Installation type                         |                                                                    |                 |              |     |
| This computer currently has no detected o | operating systems. What would you like to do?                      | ,               |              |     |
| Erase disk and install Ubuntu             | - J                                                                |                 |              |     |
| Advanced features None sele               | s, documents, photos, music, and any other riles in all oj<br>cted | perating syster | ns.          |     |
| Something else                            | lf, or choose multiple partitions for Ubuntu.                      |                 |              |     |
|                                           |                                                                    |                 |              |     |
|                                           |                                                                    |                 |              |     |

This will essentially Select "Erase alsk..." ase the virtual nara alsk of the virtual machine that we have created

| ile Machine View Input Devices Hel                                                                       | elp                                                                                                    |                                                        |            |            |
|----------------------------------------------------------------------------------------------------|----------------------------------------------------------------------------------------------------|--------------------------------------------------------|------------|------------|
|                                                                                                    | Aug 31 05:28                                                                                                    |                                                        |            | <b>. 4</b> |
|                                                                                                    | Install                                                                                                    |                                                        |            |            |
| Installation type                                                                                        |                                                                                                    |                                                        |            |            |
| This computer currently has no det                                                                       | tected operating systems. What w                                                                                                    | ould you like to do?                                   |            |            |
|                                                                                                    | Write the changes to dis                                                                                                    | ks?                                                    |            |            |
| If you continue, the changes listed changes manually.                                                    | below will be written to the disks                                                                                                    | . Otherwise, you will                                  | be able to | make fu    |
| The partition tables of the followin<br>SCSI3 (0.0.0) (sda)                                              | ing devices are changed:                                                                                                    |                                                        |            |            |
| The following partitions are going                                                                       | to be formatted:                                                                                                    |                                                        |            |            |
| partition #1 of SCSI3 (0,0,0) (sda)<br>partition #5 of SCSI3 (0,0,0) (sda)                               | as<br>as ext4                                                                                                    |                                                        |            |            |
|                                                                                                    |                                                                                                    |                                                        | Go Back    | Con        |
|                                                                                                    |                                                                                                    | Decl                                                   |            | In shall b |
|                                                                                                    |                                                                                                    | Baci                                                   |            | Install n  |
|                                                                                                    |                                                                                                    |                                                        |            |            |
|                                                                                                    |                                                                                                    |                                                        |            |            |
|                                                                                                    |                                                                                                    | ~                                                      |            |            |
|                                                                                                    | $\bullet \bullet \bullet \bullet \bullet \circ \circ$                                                                                                    | 0                                                      |            |            |
| 6 Click continue                                                                                         | $\bullet \bullet \bullet \bullet \bullet \circ \circ$                                                                                                    | 0                                                      |            |            |
| 6 Click continue                                                                                         | $\bullet \bullet \bullet \bullet \bullet \circ \circ$                                                                                                    | 0                                                      |            |            |
| 6 Click continue                                                                                         | tulBoy                                                                                                    | 0                                                      |            |            |
| 6 Click continue                                                                                         | tualBox                                                                                                    | 0                                                      | _          |            |
| 6 Click continue<br>Ubuntu [Running] - Oracle VM Virt<br>ile Machine View Input Devices Hel              | tualBox                                                                                                    | 0                                                      | -          |            |
| 6 Click continue<br><sup>7</sup> Ubuntu [Running] - Oracle VM Virt<br>ile Machine View Input Devices Hel | tualBox<br>elp<br>Aug 31 00:39                                                                                                    | 0                                                      |            |            |
| 6 Click continue                                                                                         | tualBox<br>elp<br>Aug 31 00:39                                                                                                    | 0                                                      |            |            |
| 6 Click continue                                                                                         | tualBox<br>elp<br>Aug 31 00:39<br>Complete<br>Installation Complete                                                                                                    |                                                        |            |            |
| 6 Click continue                                                                                         | tualBox<br>elp<br>Aug 31 00:39<br>Control of the second second seco |                                                        | -          | <br>       |
| 6 Click continue<br>Ubuntu [Running] - Oracle VM Virt<br>ile Machine View Input Devices Hel              | tualBox<br>elp<br>Aug 31 00:39<br>Aug 31 00:39<br>Installation Complete<br>Installation is complete. You m<br>computer in order to use the r                                                                                                    | o<br>eed to restart the<br>new installation.           | -          |            |
| 6 Click continue                                                                                         | tualBox<br>elp<br>Aug 31 00:39<br>Aug 31 00:39<br>Installation Complete<br>Installation is complete. You n<br>computer in order to use the r                                                                                                    | eed to restart the<br>www.installation.<br>Restart Now |            |            |
| 6 Click continue                                                                                         | tualBox<br>elp<br>Aug 31 00:39<br>Aug 31 00:39<br>Installation Complete<br>Installation is complete. You in<br>computer in order to use their                                                                                                    | eed to restart the<br>new installation.                | ~          |            |

17 Restart now to complete installation

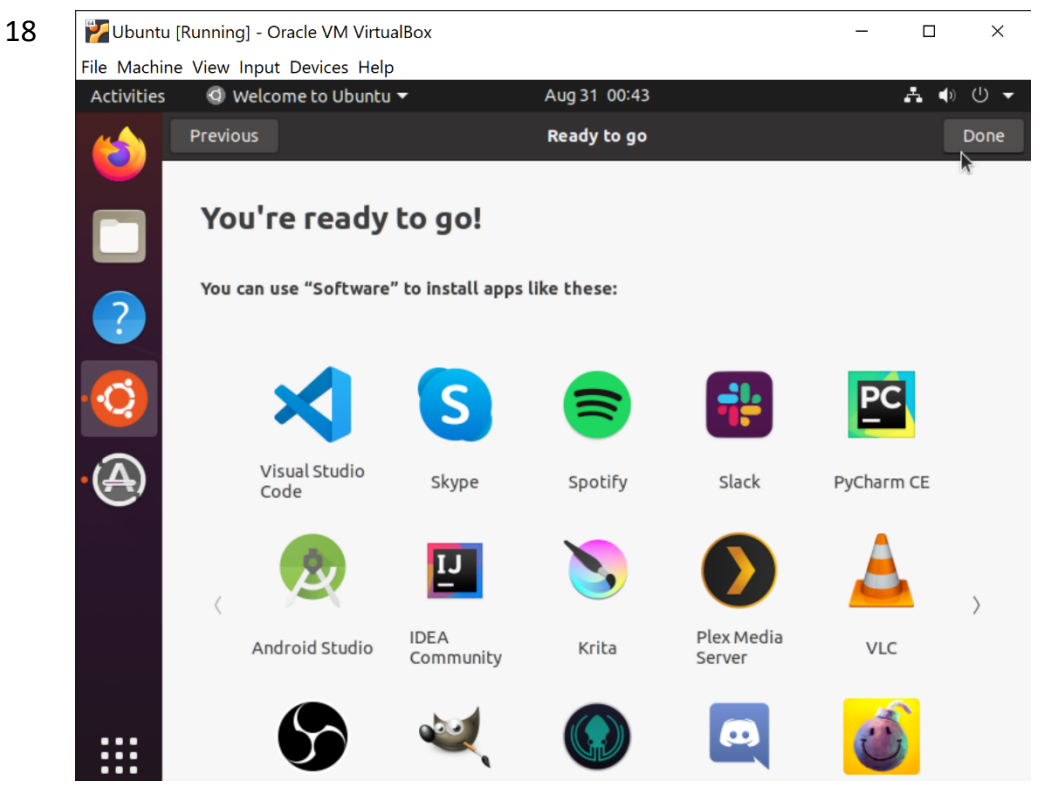

18 Please do not install any third party applications since we want to keep our OS as lightweight as possible

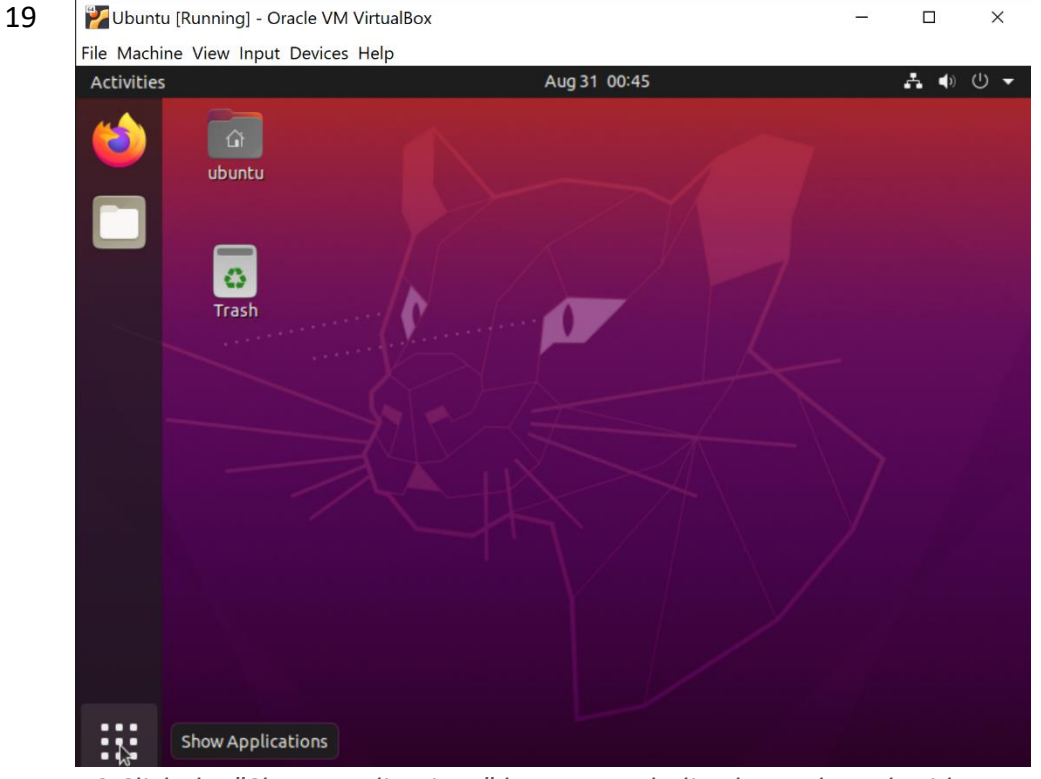

19 Click the "Show Applications" button symbolized as a dotted grid

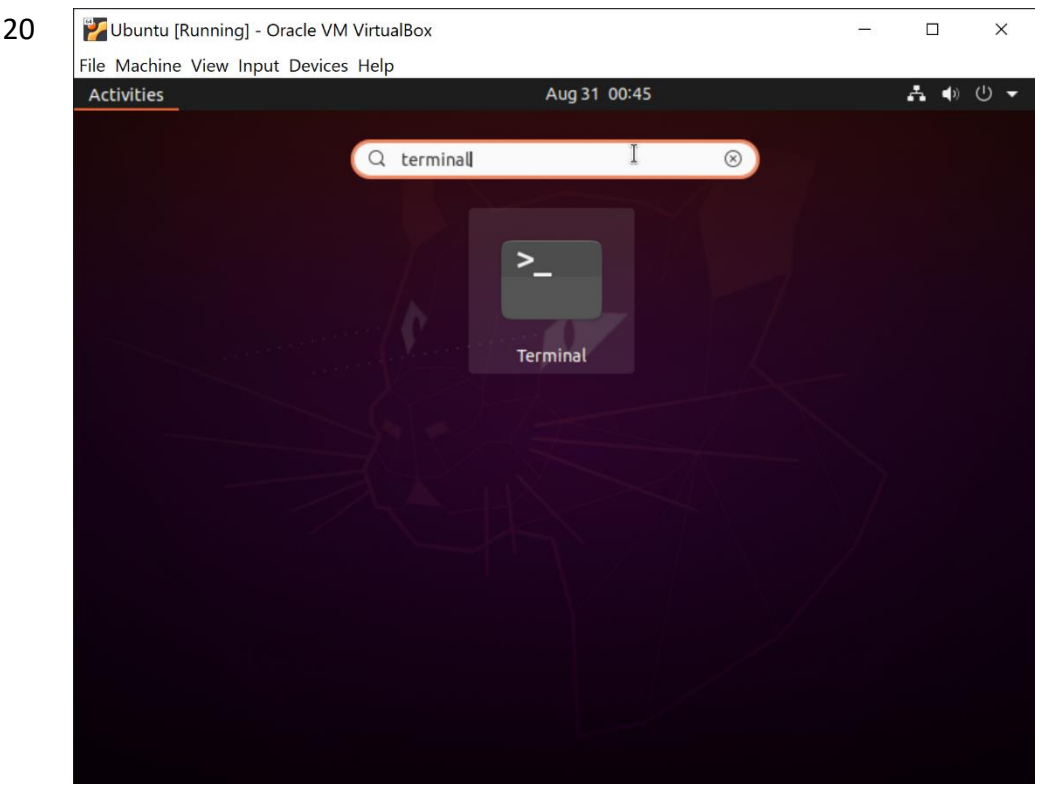

20 Search for the terminal and open it

- 21 From the terminal, execute the following commands to install "gcc" and "qemu"
  - i. sudo apt-get install gcc
  - ii. sudo apt-get install qemu

Now you can use this Virtual Linux machine on your personal computer to perform all the labs.

However, even if your lab solutions are working on your own machine, you should make sure that your code is giving the right output on the cycle servers as well. You can use the "scp" command in the terminal to copy your source code and compiled program from your virtual machine to the cycle servers. Then you can use the "ssh" command in the terminal to log in to the cycle servers from within the virtual machine. Once you have established an SSH connection with your cycle server space, you can use the terminal to execute commands (like compiling your source code or running your compiled program or making changes to your source code using "vim" editor) on the cycle server.

a. <u>SCP:</u>

i. Copying from your VM to the cycle server:

scp <file(s)\_on\_vm> <your\_online\_id@cycle1.eecs.ku.edu:/home/your\_online\_id/your\_dir>

### ii. Copying from the cycle server to your VM:

scp <your\_online\_id@cycle1.eecs.ku.edu:/home/your\_online\_id/file(s)> <directory\_on\_vm>

b. <u>SSH:</u>

ssh -Y <your\_online\_id@cycle1.eecs.ku.edu>

### 2. Using PuTTY:

Alternatively, if you do not wish to install a virtual machine and prefer working remotely on the cycle servers then you can use the PuTTY software as an SSH client.

Download the software from the following page: https://www.chiark.greenend.org.uk/~sgtatham/putty/latest.html

Install the software and open it.

In the hostname, write "cycle1.eecs.ku.edu". Port should be default 22. Connection type should be SSH. Then click open. You should receive a terminal asking for your KU online id and password. Once you log into the cycle server, you can write code with "vim", compile code with "gcc" and run your code.